ホーム / HEBELIAN NET.の使い方 / HEBELIAN NET.のショートカットアイコンを作成する(スマートフォン)/ブックマークに登録する(PC)

# HEBELIAN NET.の使い方

# HEBELIAN NET.のショートカットアイコンを作成する (スマートフォン) /ブックマークに登録する (PC)

スマートフォンの場合はショートカットアイコンを作成、パソコンの場合はWEBブラウザのブックマークに登録しておくことを おすすめします。

# <お客様の端末等の選択>

お客様端末やご利用環境によって方法が異なります。下記より該当するものをお選びください。

- ▼スマートフォン
- ✓ Safari (iPhone) でご覧の方は<u>こちら</u>
- Google Chrome(Android)でご覧の方は<u>こちら</u>

## ▼パソコン

- Microsoft Edgeでご覧の方は<u>こちら</u>
- ✓ Google Chromeでご覧の方は<u>こちら</u>
- ✓ Safari (macOS) でご覧の方は<u>こちら</u>
- ※お使いの端末によってはショートカットの作成方法と登録方法が異なる可能性があります。詳細についてはこちらを ご確認ください。

## ▼スマートフォンでショートカットアイコンを作成する

<Safari (iPhone) の場合> ※お使いの端末の実際の環境等により方法が異なる場合もございます。

①Safariを立ち上げ、HEBELIAN NET.を表示します。

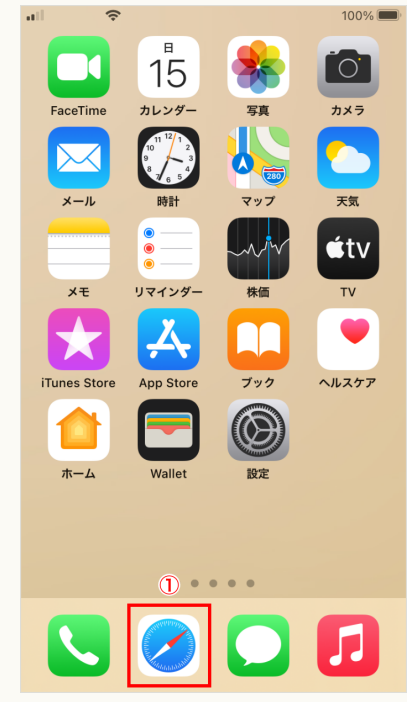

# HEBELIAN NET.の 使い方

新規会員登録 →

HEBELIAN NET.の使い → 方一覧へ

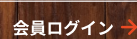

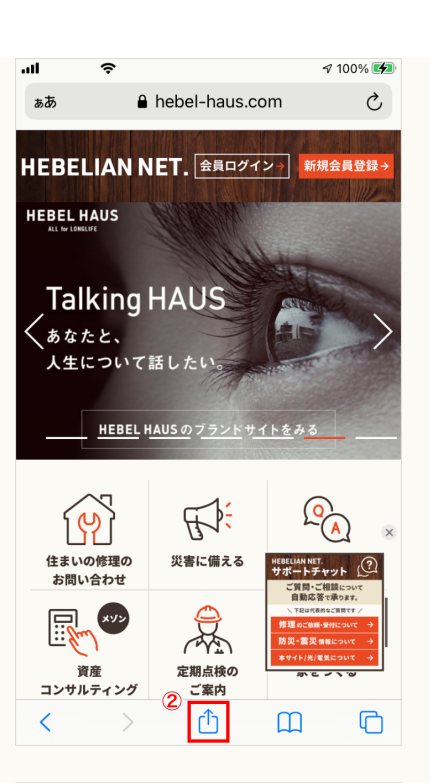

③表示されたメニューを下にスクロールし、[ホーム画面に追加]をタップし ます。

| HEBEL HAUSのオーナーサイト<br>hebel-haus.com オプション > | н ×        |
|----------------------------------------------|------------|
| Gmail X T                                    | ・・・<br>その他 |
| <b>ユピー</b>                                   | ß          |
| リーディングリストに追加                                 | 00         |
| ブックマークを追加                                    | Ш          |
| お気に入りに追加                                     | ☆          |
| ページを検索 3                                     | Q          |
| ホーム画面に追加                                     | Ŧ          |

 キャンセル
 ホーム画面に追加
 通加

 HEBEL HAUSのオーナーサイト
 HEBELIA...

 https://www.hebel-haus.com/net/...

 このWebサイトにすばやくアクセスできるようにホーム画面

 ドアイコンを追加します。

④画面右上の [追加] をタップします。

⑤ホーム画面に、HEBELIAN NET.のアイコンが追加されます。

以降は、このアイコンをタップすると、Safariを立ち上げなくても、直接、 HEBELIAN NET.を開くことができます。

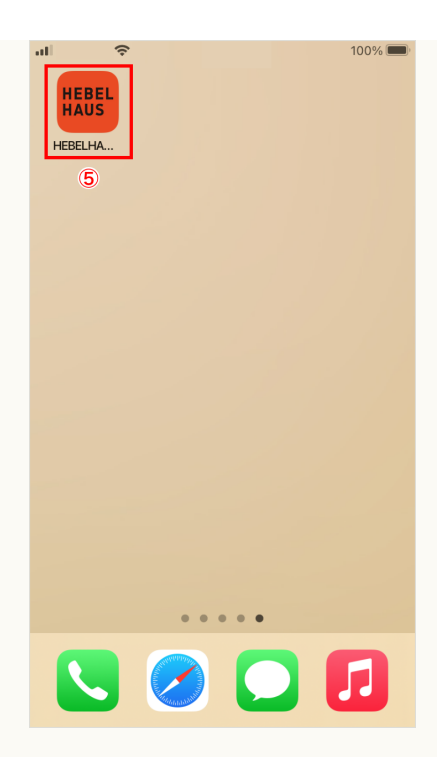

## ▼スマートフォンでショートカットアイコンを作成する

## <Google Chrome (Android)の場合>

※お使いの端末の実際の環境等により方法が異なる場合もございます。

①Google Chromeを立ち上げ、HEBELIAN NET.を表示します。

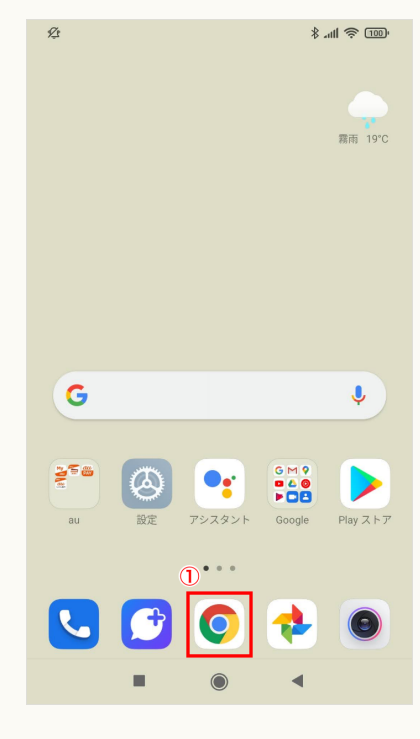

②画面右上の [3つの点] をタップします。

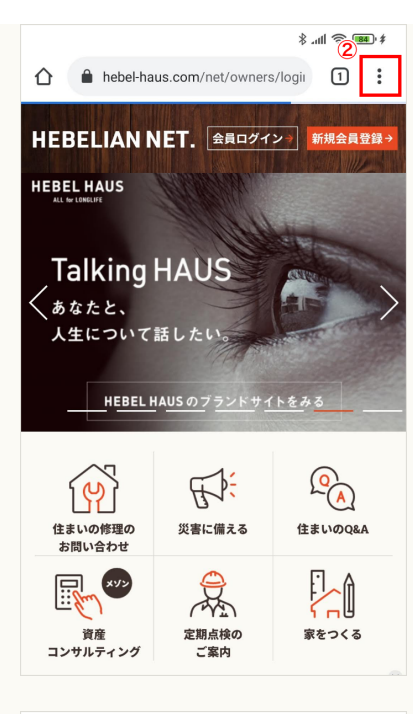

#### \* 🚥 🔅 III. \$ 🕂 新しいタブ HEBELIAN 👶 新しいシークレット タブ HEBEL HAUS -○ 履歴 Talking ⊻ ダウンロード あなたと、 ★ ブックマーク 人生について 💶 最近使ったタブ HEBEL < 共有... ページ内検索 (P) 🔄 翻訳... <u>3</u> 住まいの修理の お問い合わせ ┨ ホーム画面に追加 🛄 PC版サイト 資産

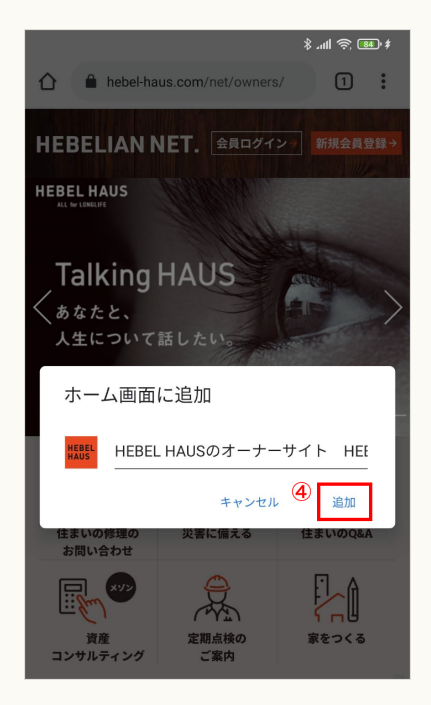

# ③表示されたメニューの[ホーム画面に追加]をタップします。

④ホーム画面に、HEBELIAN NET.のアイコンが追加されます。

# ▼パソコンでWEBブラウザのブックマークに登録する

#### <Microsoft Edgeの場合>

※お使いの端末の実際の環境等により方法が異なる場合もございます。

# Microsoft Edgeを立ち上げ、HEBELIAN NET.を表示し、画面右上の[星に+]マークをクリックします。

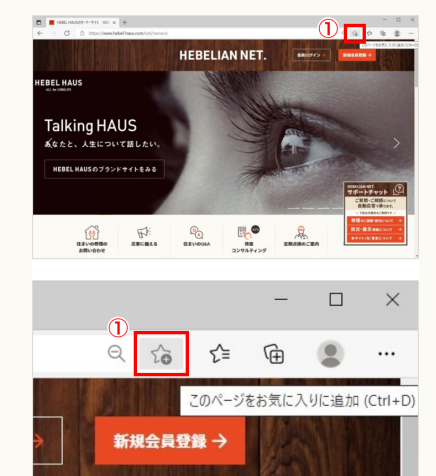

②表示された画面の「フォルダー」で「お気に入りバー」を選択し完了をクリ ックします。

|                               | 9             | <b>★</b> 5°= | <sup>(h)</sup> |    |
|-------------------------------|---------------|--------------|----------------|----|
| お気に入りの編集                      |               | ×            |                | 11 |
| 名前<br>HEBEL HAUSのオーナーサイ       | 'F HEBELIAN N | 2録 →         |                |    |
| フォルダー お気に入りバー                 | $\sim$        |              | K              |    |
| ¥# 2 <b>*</b> 7               | HIR.          |              |                |    |
| すべてのデバイスのお気に入りを取得す<br>オンにします。 | る場合は、同期な      |              |                |    |
| 同期を有効にする                      |               |              |                |    |

③画面右上の [星に3本線] マークをクリックします。

④表示されたメニューから [お気に入りバーの表示] をクリックします。

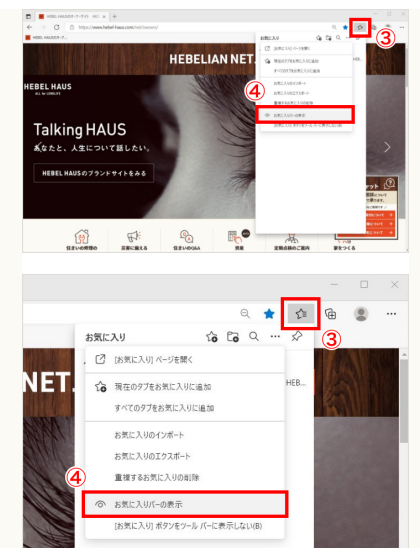

⑤表示された画面の[常に表示]をセレクトし、[完了]をクリックします。

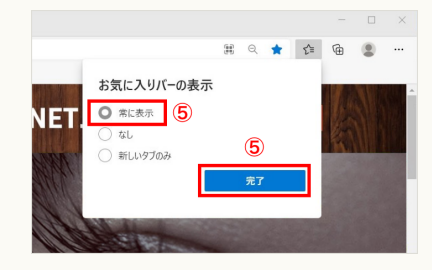

⑥画面上部にお気に入りバーが表示され、HEBELIAN NET.のアイコンが追加 されます。

以降は、このアイコンをタップすると、すぐにHEBELIAN NET.を開くことが できます。

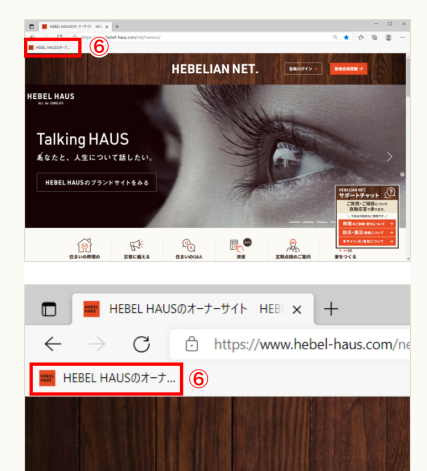

▼パソコンでWEBブラウザのブックマークに登録する

## <Google Chromeの場合>

※お使いの端末の実際の環境等により方法が異なる場合もございます。

Google Chromeを立ち上げ、HEBELIAN NET.を表示し、画面右上の[星
 印]をクリックします。

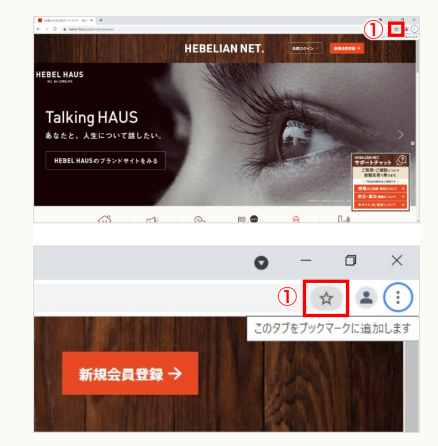

②表示されたメニューの [ブックマークを追加] をクリックします。

③表示された画面の「フォルダー」で「お気に入りバー」を選択し、[完了] をクリックします。

④画面上部のお気に入りバーに、HEBELIAN NET.のアイコンが追加されま す。

以降は、このアイコンをタップすると、すぐにHEBELIAN NET.を開くことが できます。

# ▼パソコンでWEBブラウザのブックマークに登録する

<Safari (macOS)の場合> ※お使いの端末の実際の環境等により方法が異なる場合もございます。

①Safariを立ち上げ、HEBELIAN NET.を表示し、画面右上の [共有マーク (四角から矢印が飛び出したマーク)]をクリックします。

②表示されたメニューの [ブックマークに追加] を選択します。

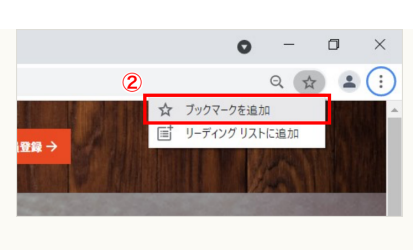

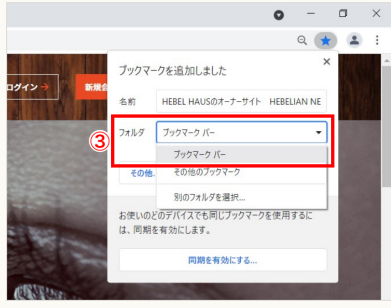

HEBELIAN NET.

 Image: Section of the section of the sectio

HEBEL HAUSのオーナーサイト HEBE × + 

4

生について話した

EL HAUSのブランドサイトをみ;

EL HAUS

Talking HAUS 筋なたと、

• - 0 × • • • • •

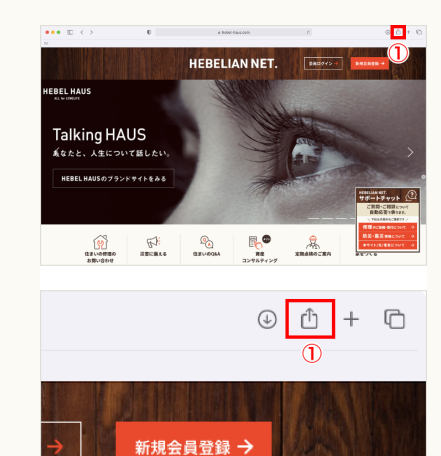

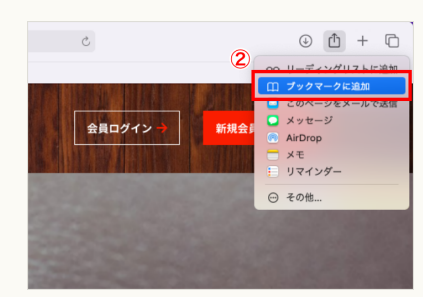

| このページの追加先:         |                               |
|--------------------|-------------------------------|
| ☆ お気に入り            |                               |
| HEBEL HAUSのオーナーサイト | HEBELIAN NET.   HEBELIAN NET. |
| 説明                 |                               |
|                    | キャンセル 追加                      |

④Safariのメニューから「表示」をクリックし、表示されたメニューの [お気 に入りバーを表示]を選択します。

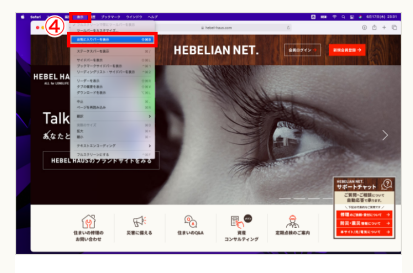

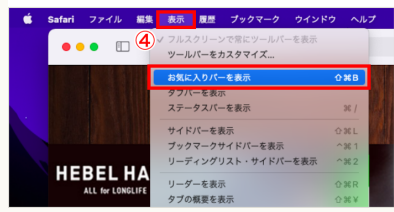

⑤画面上部のお気に入りバーに、HEBELIAN NET.の名前が追加されます。

以降は、この文字をクリックすると、すぐにHEBELIAN NET.を開くことがで きます。

※ スマートフォンでのショートカット作成方法と、パソコンでのブックマーク登録方法は下記の環境(OS、WEBブラウザのバ ージョン)での内容になります。それ以外の環境をお使いの場合は、ショートカットの作成方法と登録方法が異なる可能性が あります。また、以下の環境においても、お使いの端末、ブラウザとOS、プラグインの組み合わせ等により、作成方法や登 録方法が異なる場合もございます。

## ●スマートフォンの環境

- Safari (iPhone) : iOS 14.6/ Safari 604.1
- Google Chrome (Android) : Android 12/ Google Chrome 91.0.4472.101

## ●パソコンの環境

- Microsoft Edge : Windows10 / Microsoft Edge 91.0.864.54
- Google Chrome : Windows10 / Google Chrome 91.0.4472
- Safari (macOS) : macOS 11.4 / Safari 14.1.1

HEBELIAN NET.の使い方一覧へ →

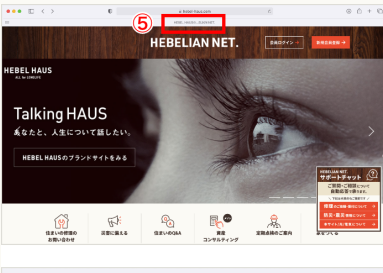

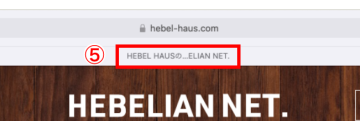

会員規約 プライバシーポリシー ₽ 推奨環境について

戸建住宅(注文住宅) | アパート経営・土地活用 | 分譲マンション | 分譲住宅・土地 | ストック住宅(既存戸建) | マンション建替え研究所 | 市街地再開発 | 等価交換(土地再生) | 賃貸住宅をお探しの方 | ヘーベルハウスにお住まいの方 | 旭化成ホームズ | 会社概要 | 採用情報 | 研究機関 | 環境への取組み | 〈関連会社〉旭化成リフォーム | 旭化成不動産レジデンス | 旭化成ホームズフィナンシャル |

旭化成ホームズ株式会社

Copyright© Asahi Kasei Homes Corporation. All rights reserved.